# 健康チャレンジキャンペーン Google Fit での歩数連携 手順書

2022/09/13

健康チャレンジキャンペーンC®

- 1. Google Fitのインストール
- 2. Google Fitの初期設定(iOS)
- 3. Google Fitの初期設定(Android)
- 4. 健チャレでの歩数連携機能
- 5. 歩数データがうまく連携できない時(iOS)
- 6. 歩数データがうまく連携できない時(Android)

# 1. Google Fit のインストール

<u>Google Fit</u>とは、Google が提供する健康管理アプリケーションで、利用するとモバイルデバイスやスマートウォッチでフィットネス情報を測定、記録、保存することができます。 Google Fit を使用するには、モバイルデバイスと Google アカウントが必要となります。

Google Fit のインストールは下記の手順で行ってください。

#### i OS

- 1. App Storeにて「Google Fit」を検索
- 2. Google Fit をインストール

#### Android

- 1. Google Playストアにて、「Google Fit」を検索
- 2. Google Fit をインストール

### Google Fit のアプリを起動し、下記の初期設定を行います。

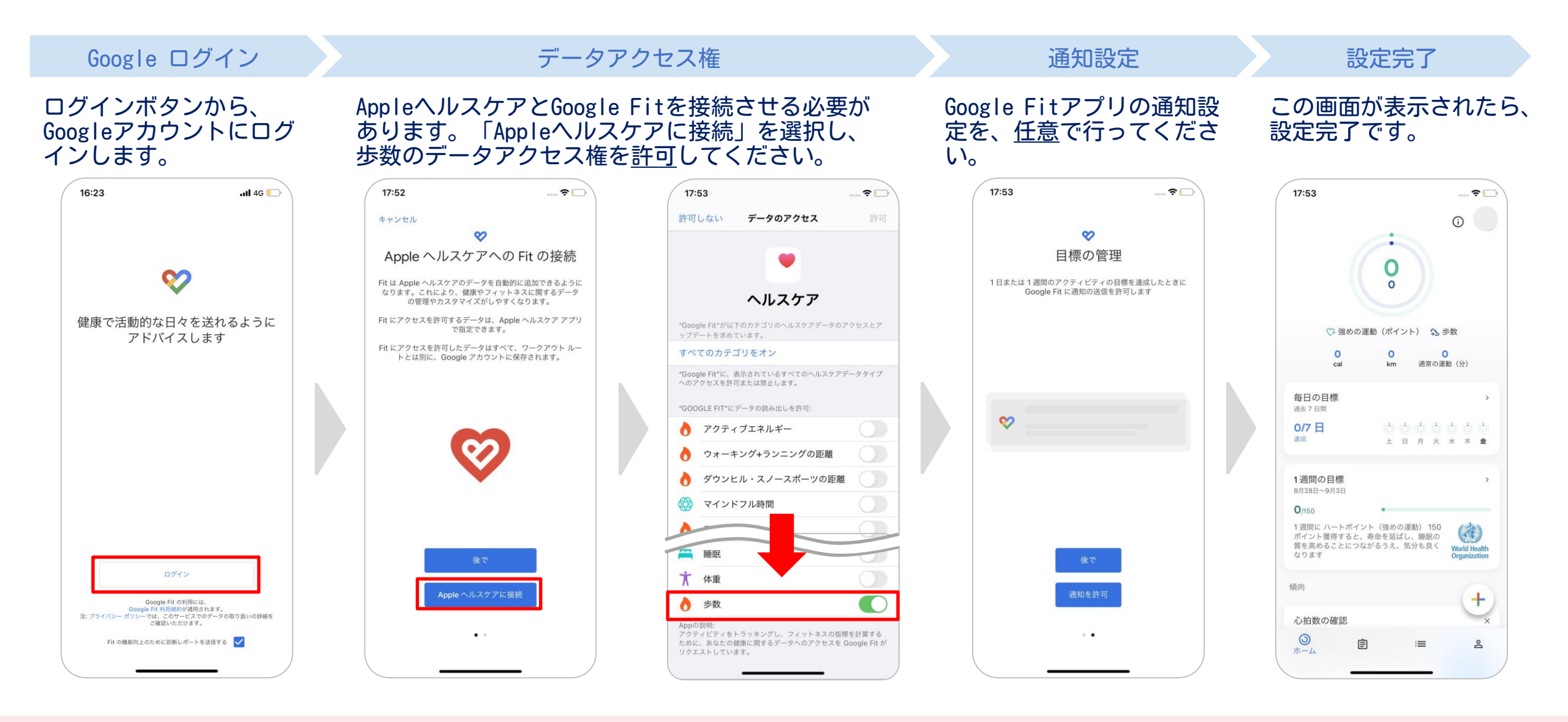

# 3. Google Fit の初期設定 Android

## Google Fit のアプリを起動し、下記の初期設定を行います。

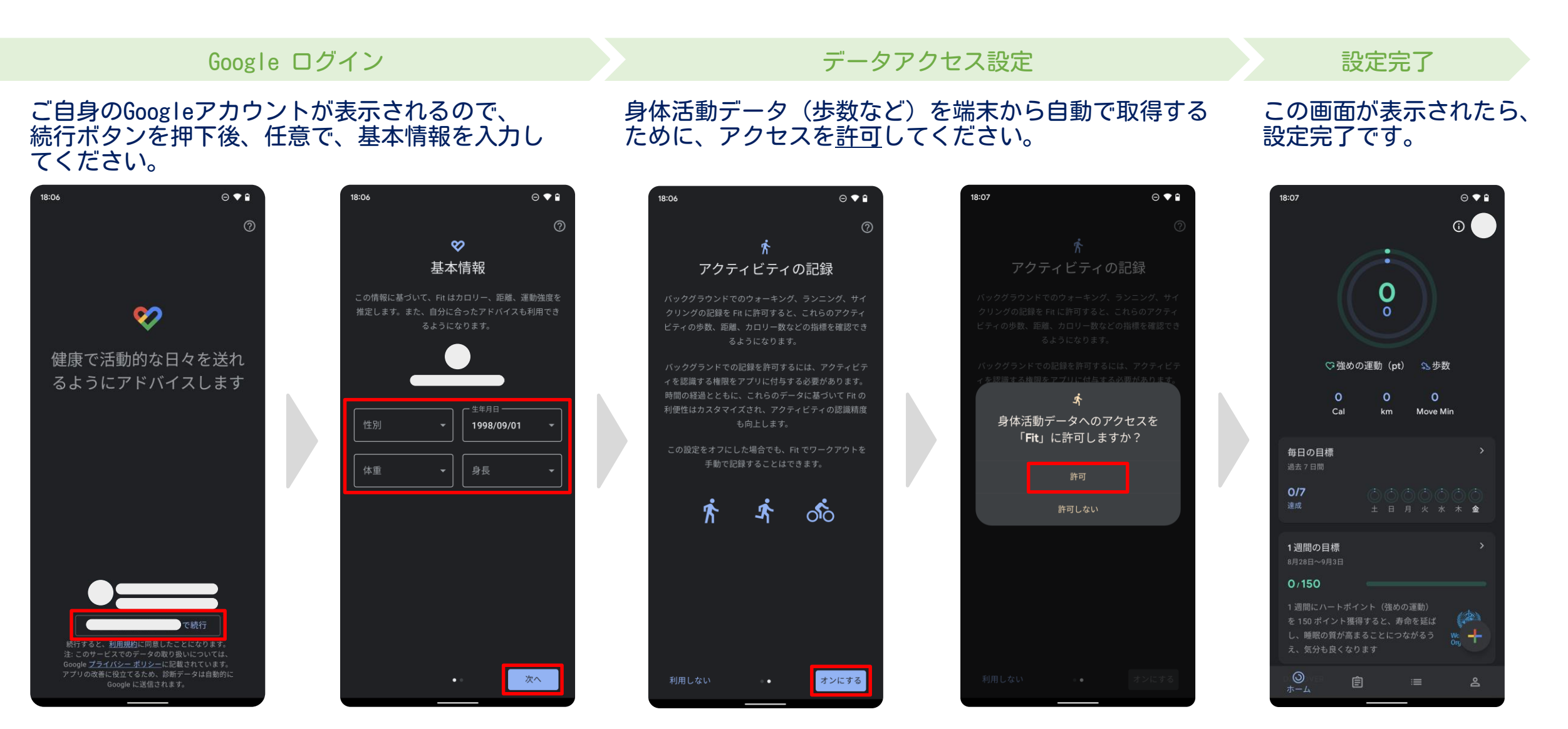

4. 健チャレでの歩数連携機能

#### 健チャレヘ、Google Fitの歩数データを自動で連携することができます。 ※歩数をカウントするコースを選択している必要があります。

①記録画面に「Sign in with Google」 ボタンが表示されます。このボタンを押 下します。

#### (歩数は自動で保存されます) Google Fit から歩数取得 V出力 CSV出力 G Sign in with Google アカウントの選択 健康チャレンジキャンペーンが 空腹で内臓 空腹で内臓 ちょこっとウ <u>ک</u> 脂質ちょい 血圧 Google アカウントへのアクセスを求め リフレッシ 「健康チャレンジキャンペーン」に移動 リフレッシ 日付 力 我慢 ォーキング (F) Г ı ています 19日クリア 27日クリア 27日クリア 19日クリー 61日中のクリア ヨクリア 健康チャレンジキャンペーン がアクセスできる情報を選択 歩数をカウントする 別のアカウントを使用 歩 2022/08/29(月) O X してください コース ● Google で公開されているお客様の個人情報とお客 ▼ 続行するにあたり、Google はあなたの名前、メールアドレス、 歩 2022/08/28(日) O X 様を関連付ける 言語設定、プロフィール写真を健康チャレンジキャンペーン と 共有します。 このアプリを使用する前に、健康チャレンジキャ ンペーンのプライバシー ポリシーと利用規約をご確認くださ 歩 こうしたデータの Google Fit への保存 です。 詳細 2022/08/27(土) O X O X い。 0 X 健康チャレンジキャンペーン を信頼できることを確認 0 X お客様の機密情報をこのサイトやアプリと共有することがあり ※ 「Sign in with Google」ボタンは、歩数を ます。 アクセス権の確認、削除は、Google アカウントでいつ でも行えます。 カウントするコースを選択している場合のみ表 Google でデータ共有を安全に行う方法についての説明をご覧 示されます。 ください。 ※ iPhoneなどのiOS端末の場合、 日本語 マ ヘルプ プライバシー 規約 健康チャレンジキャンペーン のプライバシー ポリシーと 歩数データ連携前に、一度Google 利用規約をご覧ください。

②アカウントの選択画面が開き

ます。アカウントを選択するか、

ログインしてください。

一度の連携操作で、キャンペーン開始日~現時点の歩数を取得します。 毎日記録されたい場合は、日々、①~④を繰り返し実施してください。 ※Google Fitをインストール・設定されて以降のデータしか取得することができません。 ※例えば、1週間に1度の連携操作でも、過去に遡って歩数を取得することが可能です。

③アクセス権限を付与し、

キャンセル

続行

「続行」ボタンを押下します。

④歩数がGoogle Fitから取得で

Google Fit から歩数取得

G Sign in with Google

歩

歩

歩

Fitアプリを起動しないと、正しく

連携できないことがあります。

血圧

(+)

血圧

(下)

きていることを確認します。

ちょこっとウ

オーキング

8384

4671

8232

3182

## 4. 健チャレでの歩数連携機能

Google Fitと連携せずに、歩数を手動で入力・修正することも可能です。

他のコースと同様、入力して「変更を保存する」ボタンを押して保存してください。 なお、手動入力した場合は、右の図のように(手動入力)が表示されます。 ※手動で入力したデータは、再度Google Fit連携をする際、上書きされません。

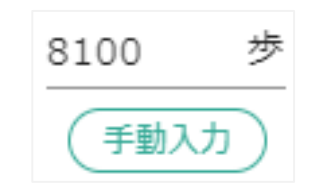

再度Google Fitからデータを取得したい場合は、一度歩数を空にして保存してから、Google Fit連携を進めてくだ さい。

# <u>5. 歩数データがうまく連携できない時 iOS</u>

#### 端末の設定により、歩数データが Google Fit に正常に連携されない場合があります。 下記の設定を、今一度ご確認ください。

## iOS

#### Google Fitの設定を確認します。

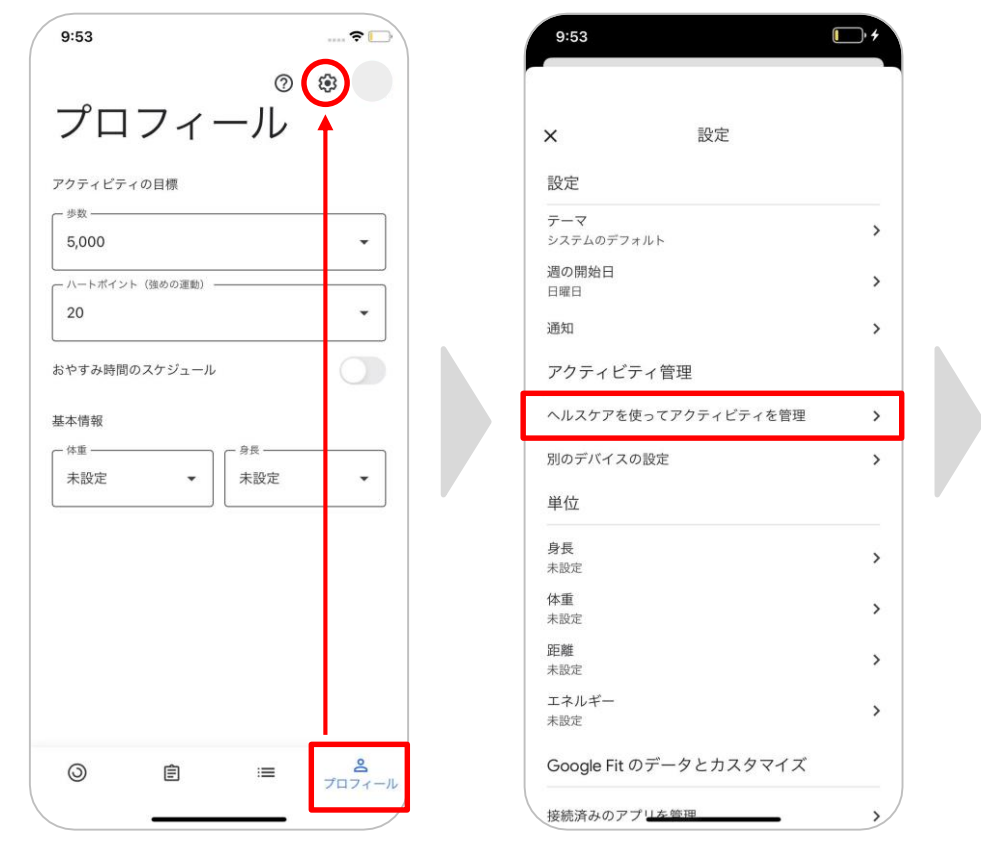

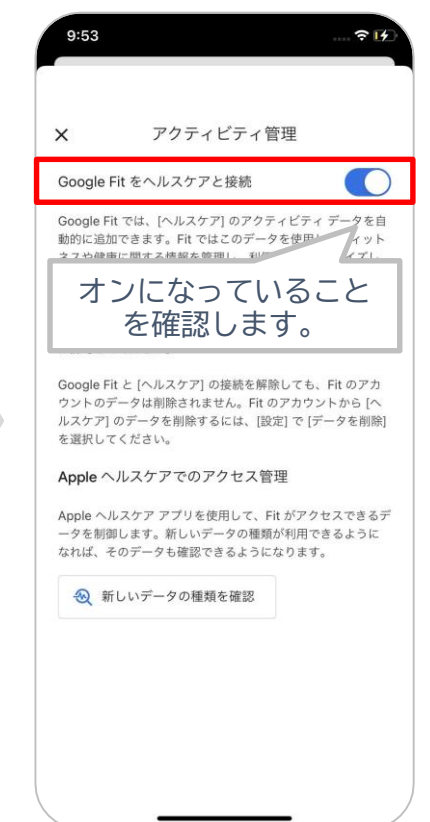

# <u>5. 歩数データがうまく連携できない時 iOS</u>

## iOS

# 設定 の から、データ権限の確認をします。

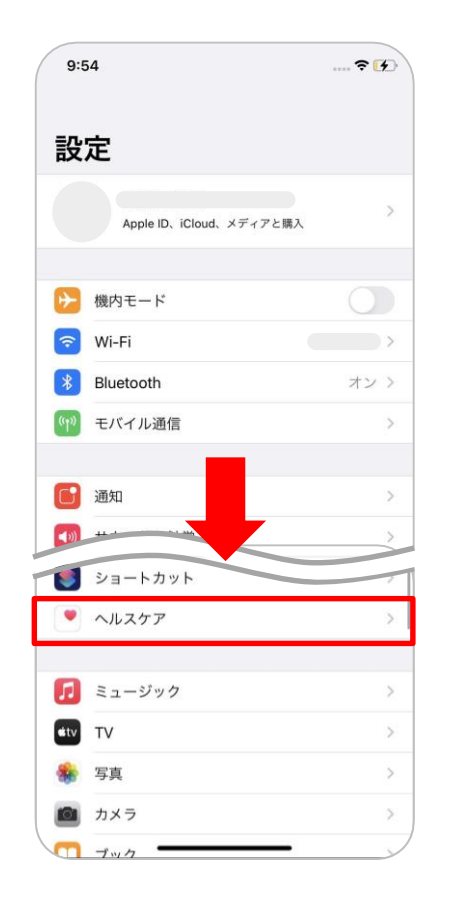

| ヘルスケア           ルスケア*にアクセスを許可           Siriと検索           Siriと検索           パナー、サウンド、パッジ           ポスケアの詳細           ア・カルロD           -タ | 9:54              |          | <b>?</b> [7] |
|----------------------------------------------------------------------------------------------------|-------------------|----------|--------------|
| ルスケア"にアクセスを許可<br>Siriと検索 ><br>通知<br>Tパナー、サウンド、パッジ<br>ディカルの評細<br>ン<br>ディカルID<br>-タ<br>-タアクセスとデバイス >                                       | 設定                | ヘルスケア    |              |
| Siriと検索     >       通知<br>パナー、サウンド、パッジ     >       ディカルの評細     >       ディカルID     >       -タ     -                                       | ヽルスケア"にフ          | ?クセスを許可  |              |
| 通知<br>アナナ・、サウンド、パッジ     >       ディカルの詳細     >       ディカルID     >       -タ     -                                                          | Niriと相            | 食索       | >            |
| Fィカルの詳細 ルスケアの詳細 > ディカルID > - タ - ク アクセスとデバイス > >                                                                                         | <b>通知</b><br>パナー、 | サウンド、バッジ | >            |
| ルスケアの詳細 ><br>ディカルID ><br>-9<br>ータアクセスとデバイス >                                                                                             | ディカルの詳細           | E        |              |
| ディカルID ><br>-ダ<br>ータアクセスとデバイス >                                                                                                    | ルスケアの             | 詳細       | >            |
| -タ                                                                                                    | ディカルIE            | )        | >            |
| ータアクセスとデバイス                                                                                                    | -9                |          |              |
| ,,,,,,,,,,,,,,,,,,,,,,,,,,,,,,,,,,,,,,                                                                                                   | データアクセ            | スとデバイス   | >            |
|                                                                                                    |                   |          |              |
|                                                                                                    |                   |          |              |
|                                                                                                    |                   |          |              |
|                                                                                                    |                   |          |              |
|                                                                                                    |                   |          |              |
|                                                                                                    |                   |          |              |
|                                                                                                    |                   |          |              |
|                                                                                                    |                   |          |              |

|                                                                                                    | 9:54                                                               |                                   |
|----------------------------------------------------------------------------------------------------|--------------------------------------------------------------------|-----------------------------------|
| APP                                                                                                    |                                                                    | (                                 |
| <ul> <li>Coogle Fit </li> <li>へんふなケアデータのアップデート許可を求めたAppがこのリストに</li></ul>                                                                                                   | APP                                                                |                                   |
| ヘルスケアデータのアップデート許可を求めたAppがこのリストに<br>追加されます。<br>**リサーチ*の調査<br>なし<br>データを読み取るアクセス種を求めた調査が上のリストに追加され<br>ます。あなたが登録されているすべての調査は、**リサーチ** Appに<br>移動して確認あよび管理できます。<br>デバイス<br>♪ ♪ | 💖 Google Fit                                                       | >                                 |
| **リサーチ*の調査<br>なし<br>データを読み取るアクセス権を求めた調査が上のリストに追加され<br>まず。あなたが登録されているすべての調査は、**リサーチ* Appic<br>移動して確認および管理できます。<br>デバイス<br>                                                  | ヘルスケアデータのアップデート許可<br>追加されます。                                       | を求めたAppがこのリストに                    |
| なし<br>データを読み取るアクセス権を求めた調査が上のリストに追加され<br>ます。あなたが登録されているすべての調査は、*リサーデ*Appに<br>移動して確認および管理できます。<br>デバイス<br>〕 Phone >                                                          | *リサーチ*の調査                                                          |                                   |
| <ul> <li>データを読み取るアクセス傷を求めた調査が上のリストに追加されます。あなたが登録されているすべての調査は、*リサーチ* Appに移動して確認および管理できます。</li> <li>デバイス</li> <li>jiPhone &gt;</li> </ul>                                    | なし                                                                 |                                   |
| iPhone                                                                                                    | データを読み取るアクセス権を求めた<br>ます。あなたが登録されているすべて<br>移動して確認および管理できます。<br>デバイス | 調査が上のリストに追加され<br>の調査は、"リサーチ" Appに |
|                                                                                                    | iPhone                                                             | >                                 |
|                                                                                                    |                                                                    |                                   |
|                                                                                                    |                                                                    |                                   |
|                                                                                                    |                                                                    |                                   |
|                                                                                                    |                                                                    |                                   |
|                                                                                                    |                                                                    |                                   |
|                                                                                                    |                                                                    |                                   |
|                                                                                                    |                                                                    |                                   |
|                                                                                                    |                                                                    |                                   |
|                                                                                                    |                                                                    |                                   |

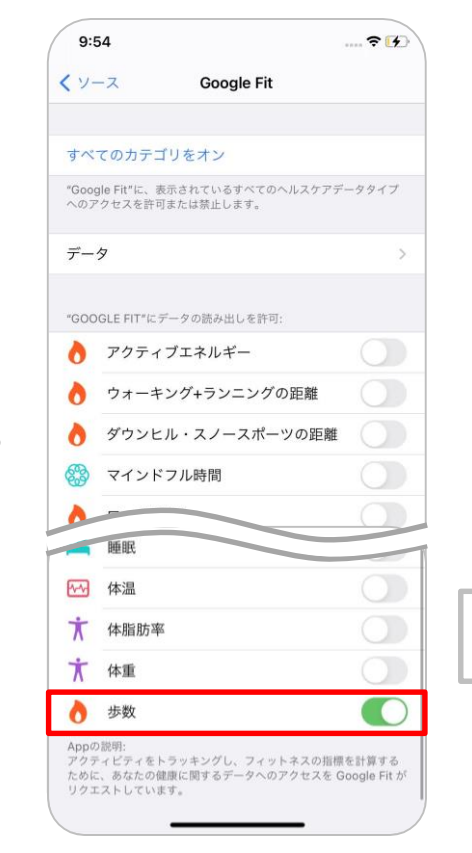

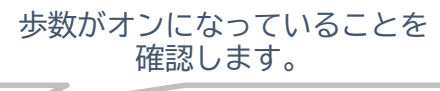

# 6. 歩数データがうまく連携できない時 Android

端末の設定により、歩数データが Google Fit に正常に連携されない場合があります。 下記の設定を、今一度ご確認ください。

## Android

#### Google Fitの設定を確認します。

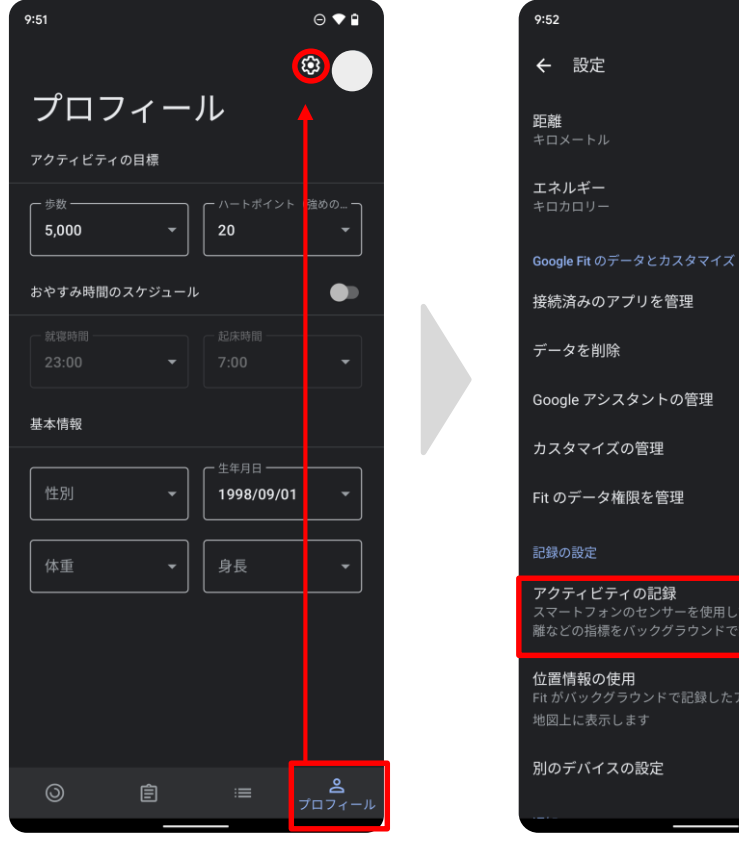

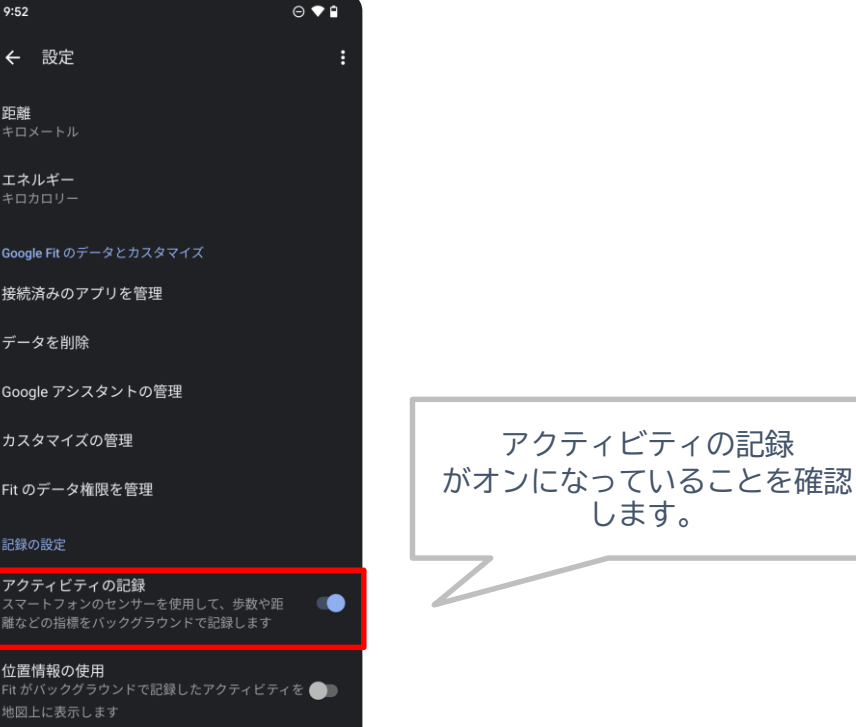